## **OKTA USER PROVISIONING INTEGRATION WITH SCIM**

## This document contains:

- 1. Features
- 2. Requirements
- 3. Step-by-step configuration instructions
- 4. Troubleshooting

# **1. FEATURES**

#### The following provisioning features are supported by Tribeloo:

- Create users: New users created through Okta will also be created in Tribeloo
- Update user attributes: Updates made to the user's profile through Okta will be pushed to Tribeloo
- **Deactivate/reactivate users:** Deactivating the user or disabling the user's access to the application through Okta will deactivate the user in Tribeloo. Deactivating a user means removing access to login, but maintaining the user's information as an inactive user.
- **Remove users:** Users removed in Okta will also be removed in Tribeloo.

# **2. REQUIREMENTS**

SCIM-based user provisioning is available for customers who have the Enterprise User provisioning add-on enabled in the Tribeloo solution.

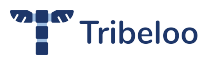

## **3. STEP-BY-STEP CONFIGURATION INSTRUCTIONS**

1. In Okta, open the Tribeloo app in Admin > Applications and go to the 'Provisioning' tab

| okta     | Dashboard | Directory                        | Applications                                                | Security                                          | Reports | Settings |
|----------|-----------|----------------------------------|-------------------------------------------------------------|---------------------------------------------------|---------|----------|
| Tril     | beloo Act | oeloo<br>Ive 🔻 🔝                 | L L                                                         | View Logs                                         |         |          |
| General  | Sign On   | Provisioning                     | Import Peo                                                  | ople Group                                        | DS .    |          |
| Provisio | ning      |                                  |                                                             |                                                   |         | Edit     |
|          | E         | Pro<br>nable provision<br>creati | visioning is not<br>ning to automate<br>on, deactivation, a | <b>t enabled</b><br>Tribeloo user<br>and updates. | account |          |
|          |           |                                  | Enable Provisio                                             | ning                                              |         |          |
|          |           |                                  |                                                             |                                                   |         |          |

2. Click on 'Enable provisioning'

| okta     |           |                                   |                                                             |                                                   |         |      |
|----------|-----------|-----------------------------------|-------------------------------------------------------------|---------------------------------------------------|---------|------|
| Tri      | beloo Act | oeloo<br>Ive 🔹 🖙                  | 112                                                         | View Logs                                         |         |      |
| General  | Sign On   | Provisioning                      | Import Peo                                                  | ople Group                                        | IS      |      |
| Provisio | ning      |                                   |                                                             |                                                   |         | Edit |
|          | Er        | Prov<br>nable provision<br>creati | visioning is not<br>ling to automate<br>on, deactivation, a | t <b>enabled</b><br>Tribeloo user<br>and updates. | account |      |
|          |           |                                   | Enable Provisio                                             | ning                                              |         |      |

3. Check the box 'Enable provisioning features'

| okta      | Dashboard           | Directory    | Applications | Security  | Reports | Settings |
|-----------|---------------------|--------------|--------------|-----------|---------|----------|
| Trib      | Deloo Trib          | ve v         | ,L J. J.     | View Logs |         |          |
| General   | Sign On F           | Provisioning | Import Peoj  | ole Group | S       |          |
| Provision | ning                |              |              |           |         | Cancel   |
| 🗆 Ena     | ble provisioning fe | atures       |              |           |         |          |
|           |                     |              |              |           |         | Save     |

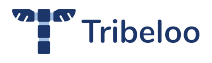

4. On the Tribeloo platform, go to Admin > User management > User provisioning

| ≡ | $\leftarrow$           |                                                                      | Tribeloo                                                                                                    |                          |
|---|------------------------|----------------------------------------------------------------------|----------------------------------------------------------------------------------------------------|--------------------------|
|   | User Admin             | ser privileges & rules 🛛 🌣 Admin managemen                           | t 🛛 Global admin management 🖨 SSO 🚔 User provisioning                                                                                                    |                          |
| * | Dashboard              | User provisio                                                        | ning 🔏                                                                                                    |                          |
| = | Reservation management |                                                                      |                                                                                                    |                          |
| • | Newsfeed               | What is it?                                                          |                                                                                                    |                          |
| 쓭 | User management 🧖  3   | (AD) will be automatically sync<br>added to the Users list in Tribel | automatic synchronization of users: people defined in your Active Directory<br>hronized with the Users list in Tribeloo. E.g. new people in the AD will be<br>loo. | Check installation guide |
| ٩ | Site configuration     |                                                                      |                                                                                                    |                          |
| ÷ | Issue management       |                                                                      |                                                                                                    |                          |
| 0 | Insights               | Settings                                                             |                                                                                                    |                          |
|   |                        | SCIM Base URL                                                        |                                                                                                    |                          |
|   |                        | SCIM JSON Template                                                   | 10                                                                                                    |                          |
|   |                        |                                                                      |                                                                                                    |                          |
|   |                        | Custom headers                                                       | Ø                                                                                                    |                          |
|   |                        | SCIM Bearer token                                                    | <b>B</b>                                                                                                    |                          |
|   |                        |                                                                      |                                                                                                    |                          |
|   |                        | Enal                                                                 | ble User provisioning                                                                                                    |                          |
|   |                        |                                                                      |                                                                                                    |                          |
|   |                        |                                                                      |                                                                                                    |                          |
|   |                        |                                                                      |                                                                                                    |                          |
|   |                        |                                                                      |                                                                                                    |                          |
|   |                        |                                                                      |                                                                                                    |                          |
|   |                        |                                                                      |                                                                                                    |                          |

5. Copy the 'SCIM Base URL' and 'SCIM Bearer token'

| =                                               | Tribeloo                                                                                                    |
|-------------------------------------------------|----------------------------------------------------------------------------------------------------|
| 📽 User management 🛛 🔳 User table 🕮 User privile | eges & rules 🗳 Admin management 🔒 SSO 🔒 User provisioning                                                                                                    |
|                                                 | User provisioning                                                                                                    |
|                                                 | What is It? User Previousing refers to the automatic synchronization of users: people defined in your Active Directory (AD) will be automatically synchronized with the Users list in Tribeloo. E.g. new people in the AD will be added to the Users list in Tribeloo. |
|                                                 | Settings<br>SCM Base URL https://demo-backend Iribeloo.com/api/1.0/scim                                                                                                    |
|                                                 | SCIMUSON Template {     'schemas',     'um schemas.core:1.0'                                                                                                    |
|                                                 | Custom headers                                                                                                    |
|                                                 | SCIM Bealer token ey,UoCALOLI/V1OLCJI-b6-GIOUIU/2111NJ9 ey,OpYXOIOIM/MIW/LTALITA UDE-DQGQDjblimimm-ImigioNg/A/MCDWOCOM/CCAUTCINNOv/MSIsimiz cy/sfimihodHE2:0/wXCSR-cHAudHLipYmYeb2Bu729XCBLC_Ind/WDIOU                                                                 |
|                                                 | Enable User provisioning                                                                                                    |
|                                                 |                                                                                                    |

## And paste them in Okta

| lovisioning                 |                                                        | uncer |
|-----------------------------|--------------------------------------------------------|-------|
| Enable provisioning fe      | batures                                                |       |
| API CREDENTIALS             |                                                        |       |
| Enter your Tribeloo credent | tials to enable user import and provisioning features. |       |
|                             |                                                        |       |
| Base URL                    |                                                        |       |
| Base URL<br>API Token       |                                                        |       |

6. Finally on the Tribeloo platform click on the green button 'Enable User provisioning'

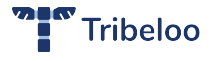

#### FEATURE: CREATE USERS

Check the box Enable to activate the creation of the user in Tribeloo when the user is assigned to the Tribeloo app.

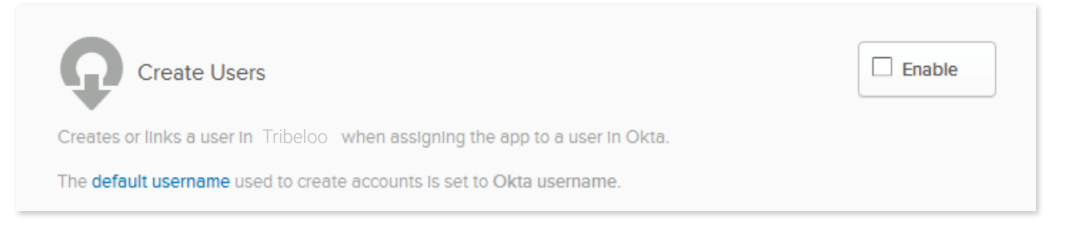

#### FEATURE: UPDATE USER ATTRIBUTES

Check the box Enable to update the user profile in Tribeloo when the user info is updated in Okta.

| Update User Attributes                                                                                                    | Enable         |
|----------------------------------------------------------------------------------------------------|----------------|
| Okta updates a user's attributes in Tribeloo when the app is assigned. Future attribute changes mad<br>user profile will automatically overwrite the corresponding attribute value in Tribeloo. | de to the Okta |

## FEATURE: DEACTIVATE USERS

Check the box Enable to delete the user in Tribeloo when the user is unassigned from the Tribeloo app or when the user is deactivated in Okta.

Click on Save.

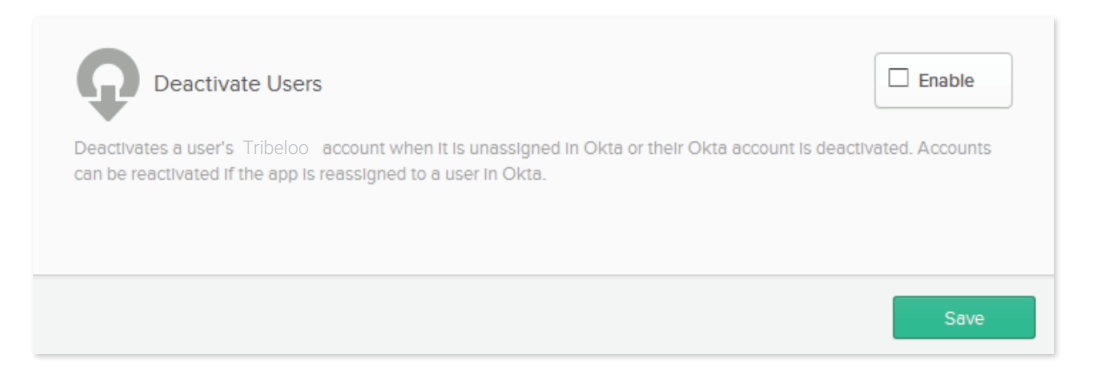

# **4. TROUBLESHOOTING**

If you have questions or difficulties with your Tribeloo/Okta SCIM integration, please contact Tribeloo support via support@tribeloo.com.

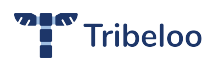